## Upgrade a PACER Account

| STEP | ACTION                                                                                                    |
|------|----------------------------------------------------------------------------------------------------|
| 1    | Navigate to www.pacer.gov                                                                                                    |
| 2    | Click Log in to and select Manage My Account.                                                                                                    |
|      | ➡ Log in to the federal Judiciary's electronic public access services. Close X                                                                                                    |
|      | PACER Case Locator PACER Log in Manage PACER Account                                                                                                    |
| 3    | Log in using your <b>current</b> PACER Username and Password.                                                                                                    |
| 4    | The account type below is listed as Legacy account (created prior to August 11, 2014). Select the <b>Upgrade</b> link.                                                                    |
|      | Account Number 2654003                                                                                                    |
|      | Username us4631                                                                                                    |
|      | Account Balance \$0.00                                                                                                    |
|      | Case Search Status Active                                                                                                    |
|      | Account Type Legacy PACER Account (Upgrade)                                                                                                    |
|      | *If the Account Type is listed as Upgraded PACER Account, then there is no further action required.                                                                                       |
| 5    | Update and/or complete the required information. Click <b>Submit</b> when finished.                                                                                                    |
|      | In the Person tab, <b>select the user type</b> that best describes your situation.<br>Government agency workers should check with their employer as to how you complete the registration. |
|      | Select User Type                                                                                                    |
|      | OTHER COMMERCIAL ACCOUNT                                                                                                    |
|      | FEDERAL GOVERNMENT                                                                                                    |
|      | FEDERAL JUDICIARY                                                                                                    |
|      | STATE OR LOCAL GOVERNMENT                                                                                                    |
|      | INDIVIDUAL                                                                                                    |
|      | STUDENT                                                                                                    |
|      |                                                                                                    |

| 6 | Create a username, password (using the guidelines in the pop-up box), select and answer the security questions, then click <b>NEXT</b> |
|---|----------------------------------------------------------------------------------------------------|
| 7 | Click Upgrade Complete. Your account is now upgraded.                                                                                  |

## NOTE: Be sure to link your PACER account to our court on or after March 1, 2021. For more information on how to link a PACER account to a NextGen court, please visit our website at wieb.uscourts.gov.